# MODUL PETUNJUK PRAKTIKUM MK DASAR BIOINFORMATIKA

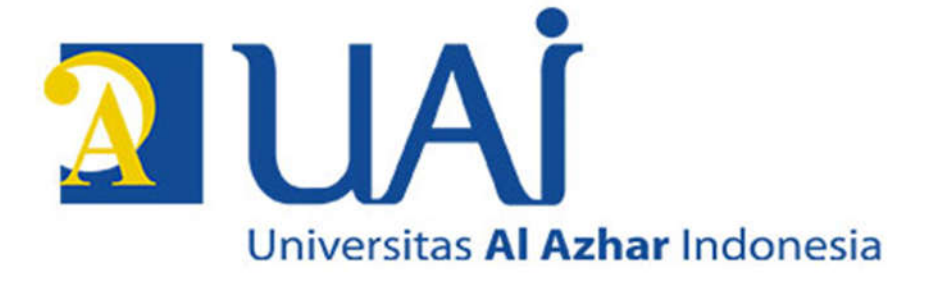

# Disusun oleh Dr.rer.nat. Yunus Effendi, M.Sc.

# PROGRAM STUDI BIOLOGI (BIOTEKNOLOGI) FAKULTAS SAINS DAN TEKNOLOGI UNIVERSITAS AL AZHAR INDONESIA JAKARTA - 2018

# PENGANTAR

#### Bismillahirrahmanirrahim,

Buku modul praktikum Dasar Bioinformatika merupakan buku petunjuk pelaksanaan praktikum untuk MK Dasar Bioinformatika yang berisikan topik-topik praktikum untuk tingkat penguasaan kemampuan analisis data bioinformatika dasar. Topik yang diperkenalkan pada tingkat ini adalah pengenalan dan akses database yang ditujukan selain pengenalan laman database bioinformatika yang ada, juga untuk memberikan skil mahasiswa dalam me'retrive' data dari database; pengenalan data molekuler (sekuens DNA, RNA dan asam amino); analisis kekerabatan organisme berbasis data molekuler menggunakan analisis multiple alignment analysis; analisis filogenetik yang diakhiri dengan desain pohon filogenetik. Mahasiswa juga akan dihadapkan pada proyek mandiri bioinformatika yang meliputi semua topik tersebut di atas.

Tentunya materi praktikum akan selalu di update sesuai dengan kebutuhan dan perkembangan dunia bioinformatika. Insya Allah akan selalu ada pengembangan dari modul praktikum untuk MK Dasar Bioinformatika kedepannya.

Penyusun

# DAFTAR ISI

| Pengantar                                                     | 2  |
|---------------------------------------------------------------|----|
| Daftar Isi                                                    | 3  |
| Modul 1 PENGENALAN WEBSITE BIOINFORMATIKA I - NCBI            | 4  |
| Modul 2 PENGENALAN WEBSITE BIOINFORMATIKA II – UniPROT, PDB   | 8  |
| Modul 3 PAIRWISE DAN BLAST                                    | 11 |
| Modul 4 ANALISIS FILOGENETIK I – SEQUENCE ALIGNMENT           | 15 |
| Modul 5 ANALISIS FILOGENETIK II – POHON FILOGENETIK           | 17 |
| Modul 6 DNA BARCODING MENGGUNAKAN GEN 16srRNA PADA<br>BAKTERI | 20 |

# MODUL 1 PENGENALAN WEBSITE BIOINFORMATIKA

Akses sekuens DNA, RNA maupun protein mempersyaratkan kemampuan mengakses database yang ada di Internet. Terdapat berbagai macam database baik yang bebas diakses tanpa bayar maupun yang berbayar. Database-database tersebut berfungsi sebagai tempat repository berbagai macam data molekuler baik DNA, RNA, Protein, data publikasi, taksonomi, dan banyak lagi informasi lainnya terkait data molekuler. Data molekuler yang jumlahnya sangat luar biasa banyak, untuk mengaksesnya diperlukan suatu skil tertentu agar efisiensi dan efektifitas pencarian data tersebut dapat dilakukan dengan lebih baik.

#### Tujuan:

Dalam modul praktikum ini, mahasiswa diharapkan mampu mengakses data molekuler berupa sekuens DNA ataupun RNA dari berbagai macam organisme (Manusia, hewan, tumbuhan, bakteri, archea maupun virus), mampu mengakses database repository publikasi ilmiah dan informasi turunannya dari gene database yang ada.

#### **Prosedur:**

#### PENGENALAN NCBI (Gene Bank)

- Buka alamat berikut, <u>www.ncbi.nlm.nih.gov</u>
- > Pada kotak query ketik kata "*fish*", lalu klik [Search]

| NCBI Mome       Welcome to NCBI         Resource List (A.Z)       All Resources       The National Center for Biotechnology Information advances science and health by providing access to       Popular Resources         Chemicals & Bioassays       Data & Software       Diversite of Biotechnology Information INCBI News & Blog       PubMed       Bookneif         Data & Software       Domains & Structures       Submit       Download       Learn       BLAST         Domains & Structures       Opposit data or manuscripts into NCBI databases       Transfer NCBI data to your computer       Find heip documents, attend a class or watch a tutorial       BAST         Genees & Expression       Genees & Medicine       Genome       SNP       Genee       Genee         Geneere & Analysis       Develop       Analyze       Research       Protein       Sae 2019         Marine in CRBI Aris and code libraries to build applications       Learn NCBI research and collaborative projects       NCBI News & Blog       Sae 2019         Variation       Lear Noreal data analysis task.       Explore NCBI research and collaborative projects       NCBI News explore option to PubMed Labs. From your PubMed Labs. From your PubMed                                                                                                    | All Da All Da Al | atabases • fish                    |                                     |                                 | Search                                                                                          |
|----------------------------------------------------------------------------------------------------|----------------------------------------------------------------------------------------------------|------------------------------------|-------------------------------------|---------------------------------|-------------------------------------------------------------------------------------------------|
| Resource List (A.2)     All Resources     PubMed     Bookshelf       All Resources     About the NCB1   Mission   Organization   NCB1 News & Blog     PubMed Central       Data & Software     Bubmit     Download     Learn       Domains & Softwares     Bubmit     Download     Learn       Domains & Structures     Download car manuscripts<br>into NCBI databases     Transfer NCBI data to your<br>computer     Find help documents, attend a<br>class or watch a tutorial     SNP       Genomes & Maps     Image NCBI data to your<br>computer     Image NCBI data to your<br>computer     Find help documents, attend a<br>class or watch a tutorial     SNP       Vertaines     Image NCBI databases     Image NCBI data to your<br>computer     Find help documents, attend a<br>class or watch a tutorial     SNP       Vertaines     Image NCBI databases     Image NCBI data to your<br>computer     Find help documents, attend a<br>class or watch a tutorial     SnP       Vertaines     Image NCBI databases     Image NCBI data to your<br>computer     Find help documents, attend a<br>class or watch a tutorial     SnP       Vertaines     Image NCBI data to your<br>computer     Image NCBI data to your<br>computer     SnP     SnP       Vertaines     Image NCBI data to your<br>computer     Image NCBI data to your<br>computer     SnP     SnP       Vertaines     Image NCBI data to your<br>data analysis task     Research<br>collaborative projects     NCBI News & Blog <th>NCBI Home</th> <th>Welcome to NCBI</th> <th></th> <th></th> <th>Popular Resources</th>                                                                                                    | NCBI Home                                                                                                    | Welcome to NCBI                    |                                     |                                 | Popular Resources                                                                               |
| All Resources     biomedical and genomic information.     Bookshelf       Chemicals & Bioassays     About the NCBI I Mission I Organization I NCBI News & Blog     PubMed Central       Data & Software     Bubmit     Bubmit     BLAST       Domains & Structures     Domonic information.     Chemicals a biomedical and genomic information.     BLAST       Genes & Expression     Chemicals & Medicine     Endone     Genome       Genomes & Maps     Download     Learn     SNP       Homology     Literature     Find help documents, attend a     Genome       Proteins     Find help documents, attend a     Genome       Sequence Analysis     Develop     Analyze     Research       Training & Tutorials     Use NCBI APIs and code<br>Ibraries to build applications     Analyze     Research       Variation     Liter Auro can     Improved ClinVar search quickly<br>connects you to information about     Improved ClinVar search quickly<br>connects you to information about                                                                                                    | Resource List (A-Z)                                                                                                    | The National Center for Biotechnol | ogy Information advances science an | d health by providing access to | PubMed                                                                                          |
| Chemicals & Bioassays     About the NCBI   Mission   Organization   NCBI News & Blog     PubMad Canital       Data & Software     Submit     Download     Learn       Domains & Structures     Poposit data or manuscripts<br>into NCBI databases     Transfer NCBI data to your<br>computer     Find help documents, attend a<br>class or watch a tutorial     BLAST       Geneetics & Medicine<br>Genomes & Magis     Download     Learn     SNP       Genomes & Magis     Image: Chemical Structures     Protein       Proteins     Develop     Image: Chemical Structures     Potelop       Sequence Analysis     Develop     Analyze     Research       Training & Tutorials     Use NCBI APIs and code<br>libraries to build application     Identify an NCBI tool for your<br>data analysis task     Explore NCBI research and<br>collaborative projects     Save and Share in PubMed Labs/<br>resource on pubMed Labs, rem your<br>options to PubMed Labs, rem your<br>options to PubMed La                                                                                                    | All Resources                                                                                                    | biomedical and genomic informatio  | n.                                  |                                 | Bookshelf                                                                                       |
| Data & Software     Duals     Submit     Download     Learn     BLAST       Domains & Structures     Genome     Genome     Genome     Genome       Genes & Medicine     Genomes & Maps     Image for NCBI data bases     Find help documents, attend a<br>class or watch a tutorial     SNP       Genomes & Maps     Image for NCBI data bases     Image for NCBI data bases     Find help documents, attend a<br>class or watch a tutorial     Genome       Genomes & Maps     Image for NCBI data bases     Image for NCBI data bases     Image for NCBI data bases     SNP       Proteins     Image for NCBI APIs and code<br>libraries to build applications     Image for NCBI research and<br>collaborative projects     NCBI News & Blog       Variation     Image for NCBI research and<br>collaborative projects     Save and Share in PubMed Labs.<br>Image for NCBI research and<br>collaborative projects     We've recently added save and share<br>options to PubMed Labs. From your<br>pubMed Labs. From your<br>pu                                                                                                    | Chemicals & Bioassays                                                                                                    | About the NCBI   Mission   Organ   | nization   NCBI News & Blog         |                                 | PubMed Central                                                                                  |
| Submit     Download     Learn     Nucleotide       Domains & Structures     Deposit data or manuscripts<br>into NCBI data bases     Transfer NCBI data to your<br>computer     Find help documents, attend a<br>class or watch a tutorial     Genome       Genetics & Medicine     Image: Computer     Image: Computer     SNP       Genetics & Medicine     Image: Computer     SNP       Genetics & Medicine     Image: Computer     SNP       Genetics & Medicine     Image: Computer     SNP       Librature     Image: Computer     SNP       Protein     Protein     Protein       Sequence Analysis     Develop     Analyze     Research       Training & Tutorials     Use NCBI APIs and code<br>Ibraries to build applications     Analyze     Research       Variation     Use NCBI APIs and code<br>Ibraries to build applications     Image: Computer Supplications     Image: Computer Supplications       Image: Computer Supplications     Image: Computer Supplications     Image: Computer Supplications     Image: Computer Supplications       Image: Computer Supplications     Image: Computer Supplications     Image: Computer Supplications     Image: Computer Supplications       Image: Computer Supplications     Image: Computer Supplications     Image: Computer Supplications     Image: Computer Supplications       Image: Computer Supplications     Image: Computer Supplications     Image:                                                                                                    | Data & Software                                                                                                    |                                    |                                     |                                 | BLAST                                                                                           |
| Domains & Structures     Deposit data or manuscripts<br>into NCBI databases     Transfer NCBI data to your<br>computer     Find help documents, attend a<br>class or watch a tutorial     Genome<br>SNP       Genomes & Maps     Image: Computer     Image: Computer     Second     Second       Homology     Iterature     Image: Computer     Image: Computer     Second       Proteins     Develop     Analyze     Research     NCBI News & Blog       Sequence Analysis     Develop     Identify an NCBI tool for your<br>data analysis task     Explore NCBI research and<br>collaborative projects     Save and Share in PubMed Labs.       Variation     Image: Computer     Image: Computer     Image: Computer     Image: Computer                                                                                                    | DNA & RNA                                                                                                    | Submit                             | Download                            | Learn                           | Nucleotide                                                                                      |
| Genes & Expression     into NCBI databases     computer     class or watch a tutorial     SNP       Genes & Madicine     For table     Protein     Protein     Protein       Proteins     Expression     Malayze     Research     NCBI News & Blog       Sequence Analysis     Develop     Manalyze     Research     Save and Share in PubMed Labs.       Training & Tutorials     Variation     Low CBI APIs and code<br>libraries to build applications     Malaysis task     Explore NCBI research and<br>collaborative projects     Save and Share in PubMed Labs.       Wei ve recently added save and share<br>options to pubMed Labs.     Improved ClinVar search quickly<br>connects you to information about     Improved ClinVar search quickly<br>connects you to information about                                                                                                    | Domains & Structures                                                                                                    | Deposit data or manuscripts        | Transfer NCBI data to your          | Find help documents, attend a   | Genome                                                                                          |
| Genetics & Medicine     Gene       Genomes & Maps     Image: Constraint of the CBI research analysis task     Image: Constraint of the CBI research analysis task       Homology     Literature     Image: Constraint of the CBI research analysis task     Image: Constraint of the CBI research analysis task       Sequence Analysis     Develop     Analyze     Research     Save and Share in PubMed Labsl       Use NCBI APIs and code libraries to build applications     Identify an NCBI tool for your data analysis task     Explore NCBI research and collaborative projects     Save and Share in PubMed Labsl. Term your options to PubMed Labs. Term your options to PubMed Labs. Term your options to PubMed La                                                                                                    | Genes & Expression                                                                                                    | into NCBI databases                | computer                            | class or watch a tutorial       | SNP                                                                                             |
| Genomes & Maps     Homology     Image: Concept of Concept of Con | Genetics & Medicine                                                                                                    |                                    |                                     | <i></i>                         | Gene                                                                                            |
| Homology<br>Literature     Develop     Analyze     Research     NCBI News & Blog       Sequence Analysis     Develop     Analyze     Research     Save and Share in PubMed Labsl       Training & Tutorials<br>Variation     Use NCBI APIs and code<br>libraries to build applications     Identify an NCBI tool for your<br>data analysis task     Explore NCBI research and<br>collaborative projects     Save and Share in PubMed Labsl       War've recently added save and share<br>options to PubMed Labs. From your<br>prinklear Labs savach results. Net you can     Improved ClinVar search quickly<br>connects you to information about<br>variants                                                                                                    | Genomes & Maps                                                                                                    | 1.41                               |                                     |                                 | Protein                                                                                         |
| Develop     Analyze     Research     NCBI News & Blog       Training & Tutorials     Use NCBI APIs and code<br>libraries to build applications     Identify an NCBI tool for your<br>data analysis task     Explore NCBI research and<br>collaborative projects     Save and Share in PubMed Labs!<br>18 Jan 2019       Variation     Use NCBI APIs and code<br>libraries to build applications     Identify an NCBI tool for your<br>data analysis task     Explore NCBI research and<br>collaborative projects     We ve recently added save and share<br>options to PubMed Labs. From your<br>PubMed Labs. Strom your<br>variants                                                                                                    | Homology                                                                                                    |                                    |                                     |                                 | PubChem                                                                                         |
| Develop     Analyze     Research     Save and Share in PubMed Labs       Training & Tutorials     Use NCBI APIs and code<br>libraries to build applications     Identify an NCBI tool for your<br>data analysis task     Explore NCBI research and<br>collaborative projects     Save and Share in PubMed Labs.       Variation     Ibraries to build applications     Identify an NCBI tool for your<br>data analysis task     Explore NCBI research and<br>collaborative projects     We've recently added save and share<br>pribled Labs. From your<br>pribled Labs. From your can                                                                                                    | Literature                                                                                                    |                                    |                                     |                                 |                                                                                                 |
| Sequence Analysis         Develop         Analyze         Research         Save and Share in PubMed Labsl.         Is an 2019           Taxonomy         Use NCBI APIs and code<br>libraries to build applications         Identify an NCBI tool for your<br>data analysis task         Explore NCBI research and<br>collaborative projects         We've recently added save and share in<br>pubMed Labs. From your<br>pribMed Labs. From your on<br>pribMed Labs. From your can           Warristion         Improved ClinVar search quickly<br>connects you to Information about.<br>variants         Improved ClinVar search quickly<br>connects you to Information about.                                                                                                    | Proteins                                                                                                    |                                    |                                     |                                 | NCBI News & Blog                                                                                |
| Taxonomy         Identify an NCBI tool for your<br>data analysis task         Explore NCBI research and<br>collaborative projects         We've recently added save and share<br>options to PubMed Labs. From your<br>PrintMard 1 abs snarch results list you can           waraution         waraution <td>Sequence Analysis</td> <td>Develop</td> <td>Analyze</td> <td>Research</td> <td>Save and Share in PubMed Labs!</td>                                                                                                    | Sequence Analysis                                                                                                    | Develop                            | Analyze                             | Research                        | Save and Share in PubMed Labs!                                                                  |
| Training & Tutorials     libraries to build applications     data analysis task     collaborative projects     vivo vertecomy audoo save and smare options to Publied Labs. From your Printhleral tabs smarch results, list you can improved ClinVar search quickly connects you to information about variants                                                                                                    | Taxonomy                                                                                                    | Use NCBI APIs and code             | Identify an NCBI tool for your      | Explore NCBI research and       | 18 Jan 2019                                                                                     |
| Variation Prititided Labs search results list you can Improved ClinVar search quickly connects you to information about variants                                                                                                    | Training & Tutorials                                                                                                    | libraries to build applications    | data analysis task                  | collaborative projects          | options to PubMed Labs. From your                                                               |
| See See See See See See See See See See                                                                                                    | Variation                                                                                                    |                                    |                                     | 12                              | PubMed Labs search results list you can                                                         |
| 17 Jan 2010                                                                                                    |                                                                                                    |                                    | 3-8-6                               | <u>\$</u>                       | Improved ClinVar search quickly<br>connects you to information about<br>variants<br>17 Jan 2019 |

- 1. Berapa jumlah DATA PubMed yang Anda peroleh?
- 2. Berapa jumlah DATA Nucleotide yang Anda peroleh?
- 3. Berapa jumlah DATA Taxonomy yang Anda peroleh?
  - Klik link hasil DATA [PubMed]
  - Cari box [Search Details]

4. Bagaimana entrez menginterpretasikan query "*fish*" yang Anda masukan untuk data PubMed ini? "fishes"[MeSH Terms] OR "fishes"[All Fields] OR "fish"[All Fields]

Pada tombol pull-down, ganti opsi "PubMed" menjadi opsi "MeSH" (Medical Subject Heading), lalu klik [Search]

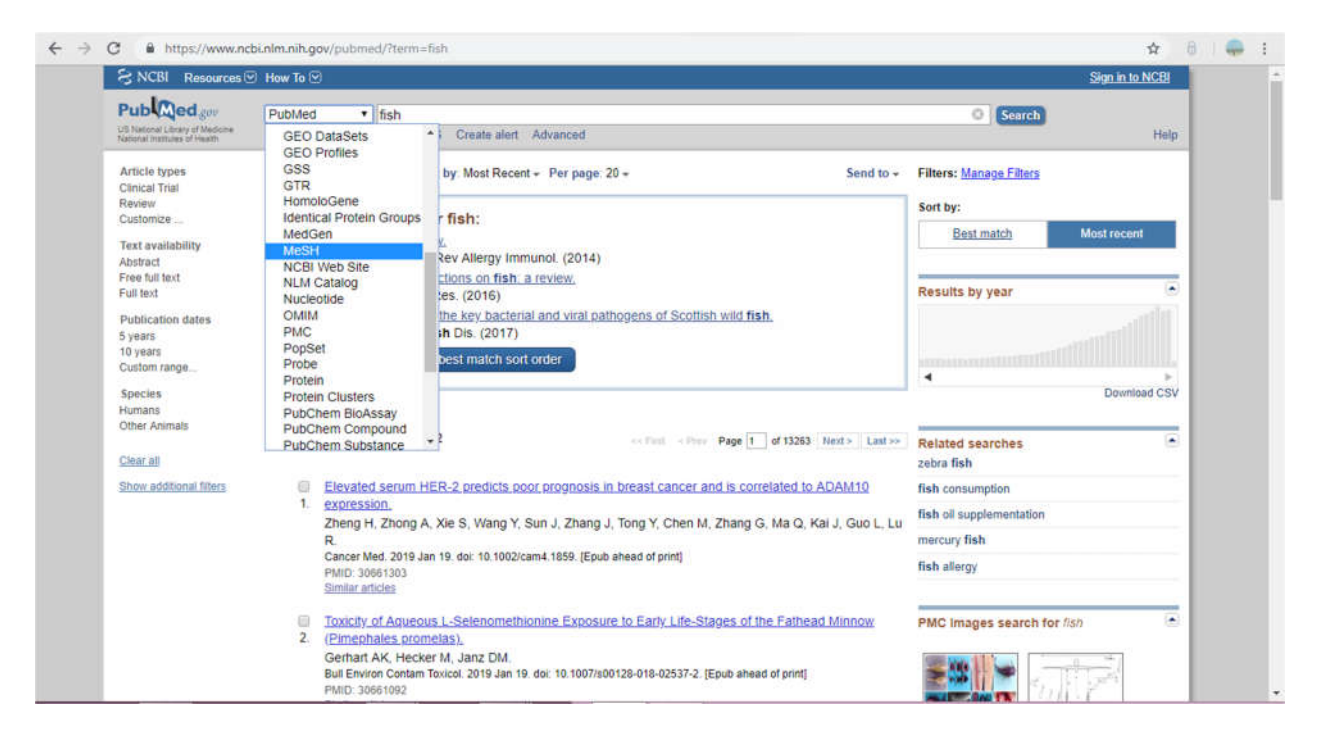

- 5. Berapa jumlah DATA PubMed yang Anda peroleh sekarang?
- 6. Apakah sama atau berbeda dengan jumlah DATA awal?
  - Lihat box [Search Details]

7. Bagaimana entrez menginterpretasikan query "*fish*" Anda sekarang? "fishes"[MeSH Terms] OR fish[Text Word]

- Kembali ke halaman muka NCBI
- > Pada pull-down menu "search" pilih opsi "Nucleotide"
- > Pada kotak search ketik kata "*fish*", lalu klik [Search]
- 8. Berapa entry yang muncul?
  - Buka pada tab baru entry yang pertama

9. Berasal dari organisme apakah entry nucleotide tersebut? Berapa pasang basa sekuen nukleotida pada entry tersebut? (*Print screen full browser, lingkari bagian informasi*)

- Kembali ke halaman muka NCBI
- Pada pull-down menu "Search" pilih opsi "Taxonomy" pada kotak query ketik "fish", klik [Search]
- 10. Berapa jumlah DATA Taxonomy yang muncul?
- 11. Apa saja? Sebutkan!

- Buka pada tab baru, opsi "protein" pada kotak query ketik "fish", klik [Search]
- 12. Berapakah jumlah DATA Protein yang muncul?
  - Buka pada tab baru, opsi "SNP" pada kotak query ketik "fish", klik [Search]
- 13. Berapakah jumlah DATA SNP yang diperoleh?
  - Kembali ke halaman muka NCBI
  - Pada pull-down menu "Search" pilih opsi "Nucleotide" pada kotak query ketik "fish", klik [Search]
  - Masih pada halaman nucleotide, klik pilihan [mRNA]. Selanjutnya pilih tab [advanced]. Pada halaman advanced search builder, klik pilihan "organism" di pull-down menu, dan ketik "fish" pada kolom pencarian. Selanjutnya klik [search]
  - Cari box [Search Details]

14. Tulis kembali query yang tertulis pada kotak tersebut! ("Chondrichthyes"[Organism] OR "Dipnoi"[Organism] OR "Actinopterygii"[Organism] OR "Hyperotreti"[Organism] OR "Hyperoartia"[Organism] OR "Coelacanthimorpha"[Organism]) AND biomol\_mrna[PROP]

Masih pada halaman nucleotide, klik pilihan [mRNA]. Selanjutnya pilih tab [advanced]. Pada halaman advanced search builder, klik pilihan "organism" di pull-down menu, dan ketik "fish" pada kolom pencarian. Selanjutnya klik pilihan "gene name" di pull-down menu, dan ketik "GFP" pada kolom pencarian. Selanjutnya klik [search]

15. Berapa jumlah DATA yang muncul? Apa GenBank ID yang muncul pertama? (Print screen full browser, lingkari bagian informasi)

#### PENGENALAN WEBSITE BIOINFORMATIKA II

Dalam modul praktikum ini, Anda akan diperkenalkan dengan laman-laman bioinformatika khususnya yang menyimpan database protein. NCBI, PDB, dan UniProt merupakan 2 laman database protein yang cukup lengkap dan dapat diakses secara bebas. Selain itu terdapat fitur-fitur analisis bioinformatik pada kedua laman tersebut.

#### Tujuan:

Setelah melakukan praktikum ini, diharapkan mahasiswa mampu mengakses database protein minimal pada database NCBI, PDB, dan UniProt, mampu menemukan sekuens protein tertentu yang di'generate' dari sekuens DNA maupun RNA.

### **Prosedur:**

Buka NCBI protein database <u>https://www.ncbi.nlm.nih.gov/protein/</u> dan masukkan NP\_001352710.1 pada kotak query.

| Drotolo                           |                             | 200                                   |                                            |                                                                                  |
|-----------------------------------|-----------------------------|---------------------------------------|--------------------------------------------|----------------------------------------------------------------------------------|
| Protein                           | Protein   Protein  Advanced | D.1                                   |                                            | Search                                                                           |
|                                   |                             |                                       |                                            | 0.498                                                                            |
| ODIVEQI                           | RKETELAQRT                  | Protein                               |                                            |                                                                                  |
| ID VSRGI                          | EKTEVD                      | The Drotein databases is a collection | of namencar from countral courses, inclu   | diag translations from appointed coding                                          |
| UVGKVA                            | CUITTV                      | regions in GenBank, RefSeq and T      | PA, as well as records from SwissProt, PIR | ang translations from annotated coding<br>R, PRF, and PDB. Protein sequences are |
| VKDARAE                           | AVAT. KEO                   | the fundamental determinants of bio   | logical structure and function.            |                                                                                  |
| * NPRVT-                          | A VIA.                      |                                       |                                            |                                                                                  |
| Using Protein                     |                             | Protein Tools                         | Other Resou                                | irces                                                                            |
| Quick Start Guide                 |                             | BLAST                                 | GenBank Home                               |                                                                                  |
| EAQ                               |                             | LinkOut                               | RefSeq Home                                |                                                                                  |
| Help                              |                             | E-Utilities                           | CDD                                        |                                                                                  |
| GenBank FTP                       |                             | Batch Entrez                          | Structure                                  |                                                                                  |
| RefSeg FTP                        |                             |                                       |                                            |                                                                                  |
|                                   |                             |                                       |                                            |                                                                                  |
|                                   |                             |                                       |                                            |                                                                                  |
|                                   |                             |                                       |                                            |                                                                                  |
|                                   |                             |                                       |                                            |                                                                                  |
|                                   | Profein Database            |                                       |                                            | Support Center                                                                   |
| You are here: NCBI > Proteins > I |                             |                                       |                                            |                                                                                  |
| You are here: NCBI > Proteins > I | RESOURCES                   | DODLH AD                              | CEATIBED                                   | ANCOL INCODERATION                                                               |

- 16. Apakah NP 001352710.1 termasuk primary key atau secondary key?
- 17. Tuliskan nama protein tersebut! tropomyosin alpha-1 chain isoform 18 [Homo sapiens]

- 18. Berasal dari mana protein tersebut?
- 19. Apakah fungsi protein tersebut?

# UNIPROT

- Buka <u>www.uniprot.org</u>
- Search in: (UniprotKB) dengan query "P09493"

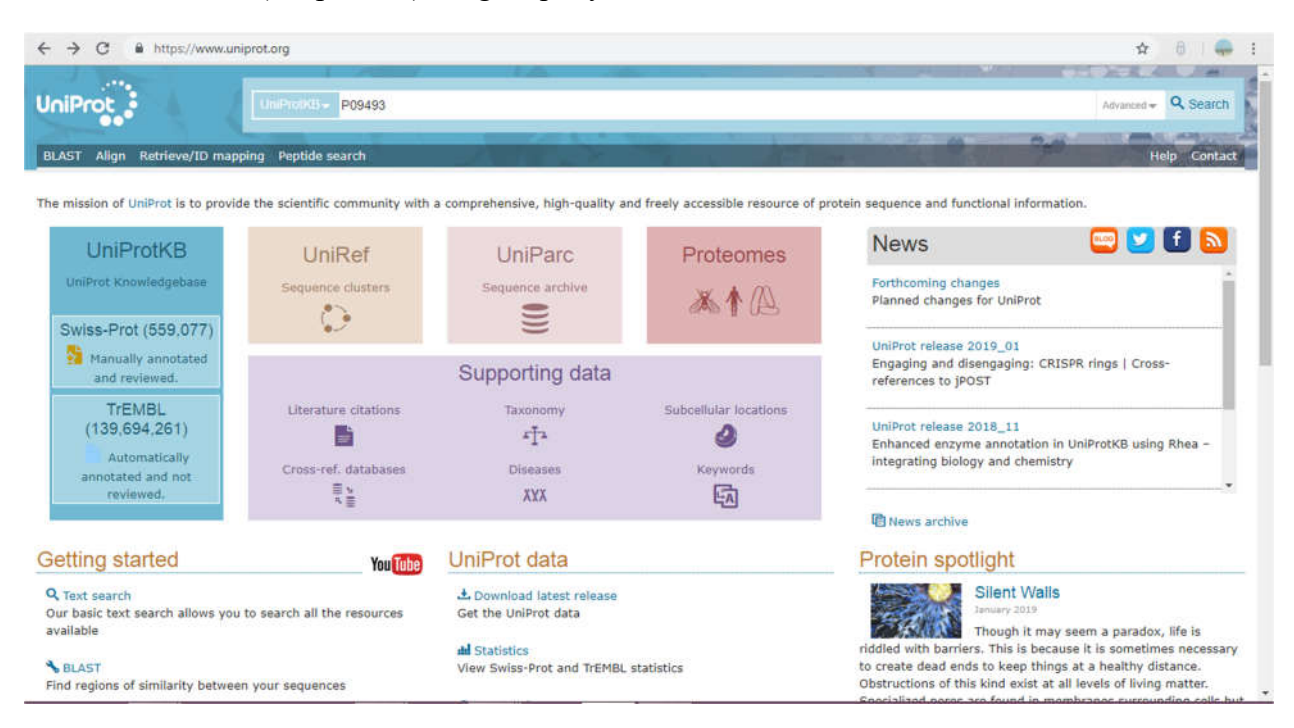

- 20. Tuliskan nama protein tersebut!
- 21. Berasal dari mana protein tersebut?
- 22. Apa nama gen dari protein tersebut?
- 23. Apakah fungsi protein tersebut pada level molecular (molecular function)?
- 24. Apakah fungsi protein tersebut pada level proses biologi (biological process)?
- 25. Di organela mana dapat dijumpai protein tersebut di dalam sel?
- 26. Apa penyakit yang disebabkan oleh mutasi gen tersebut?
- 27. Bagaimana struktur 3D protein model tersebut? (Print screen & lingkari bagian informasi)

# **RSCB PDB**

- ➢ Buka <u>https://www.rcsb.org/</u>
- Pada search engine, ketik "tropomyosin", klik tombol "Go"

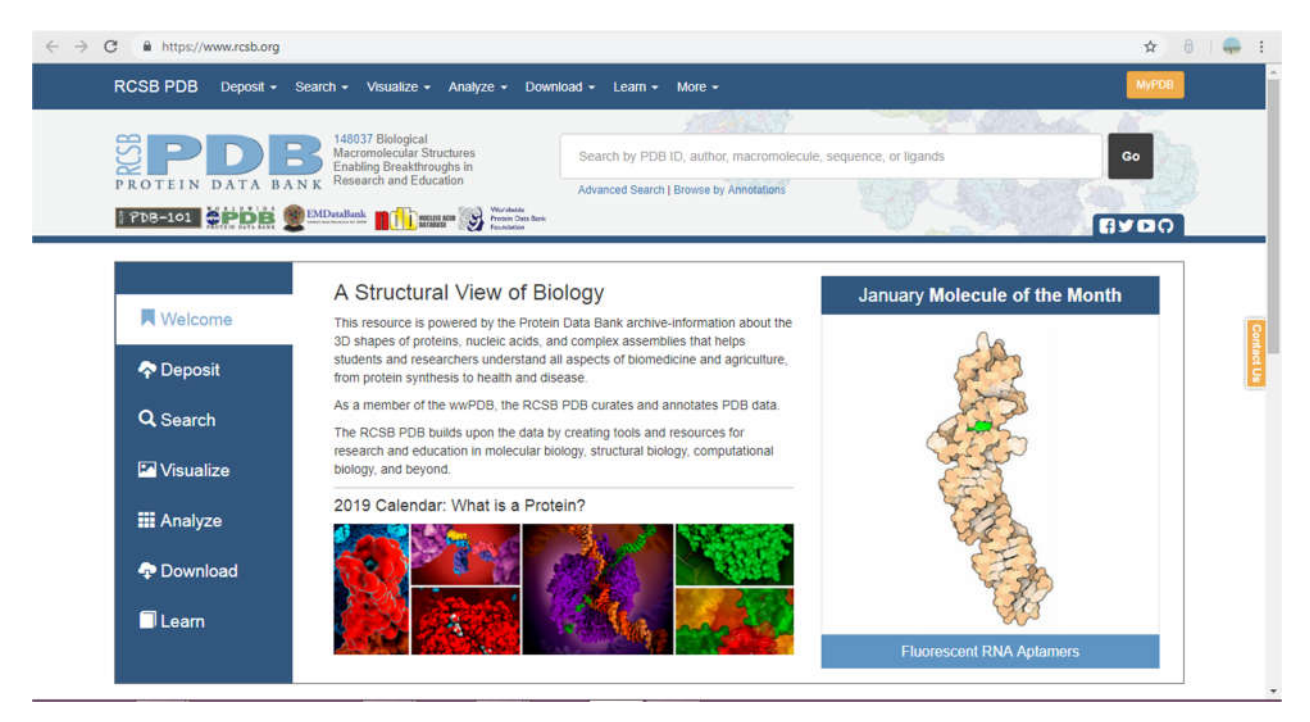

28. Ada berapa jumlah data "structures" yang muncul?

29. Klik tab "Citations", Sebutkan judul jurnal pada urutan pertama! (Print screen full browser, lingkari bagian informasi)

- 30. Apakah ID protein dari jurnal di atas?
  - ▶ Klik nomor ID protein artikel tersebut.
- 31. Dari organisme apakah protein tersebut?

32. Berapa total berat molekulnya? Dan ada berapa rantai unik pada struktur protein tersebut?

33. Metode apa yang digunakan untuk mendapat gambar molekul tersebut? (Print screen full browser, lingkari bagian informasi)

34. Berdasarkan praktikum yang telah Anda kerjakan, apa fungsi dari:

- NCBI
- UNIPROT
- PDB

35. Buat analisis perbandingan mengenai ketiga website tersebut! (Buat Tabel)

#### PAIRWISE DAN BLAST

BLAST (Basic Local Alignment Search Tool) merupakan algoritma dan program bioinformatika yang digunakan untuk membandingkan informasi sekuens primer biologi seperti sekuens asam amino untuk protein atau sekuens nukelotida (DNA dan RNA). FItur BLAST merupakan salah satu fitur penting dalam gene database terbesar, NCBI, yang sangat berguna sebagai mesin pencarian sekuens nukleotida maupun asam amino. Dengan menggunakan BLAST, peneliti mampu membandingkan urutan protein atau urutan nukleotida yang tidak diketahui identitasnya (disebut query) dengan pustaka atau database sekuens yang ada di database NCBI dan mengidentifikasi sekuens serupa atau yang memiliki similaritas dengan sekuens yang ada di database dan sudah diidentifikasi.

#### Gene1

TCATCACTTAGACCTCACCCTGTGGAGCCACACCCTAGGGTTGGCCAATCTACTCCCAGGAGCAGGAGGGCAGGAG CCAGGGCTGGGCATAAAAGTCAGGGCAGAGCCATCTATTGCTTACATTTGCTTCTGACACAACTGTGTTCACTAGCA ACCTCAAACAGACACCATGGTGCACCTGACTCCTGAGGAGAAGTCTGCCGTTACTGCCCTGTGGGGGCAAGGTGAACG TGGATGAAGTTGGTGGTGAGGCCCTGGGCAGGTTGGTATCAAGGTTACAAGACAGGCTTAAGGAGACCAGTAGAAAC CCCTTAGGCTGCTGGTGGTCTACCCTTGGACCCAGAGGTTCTTTGAGTCCTTTGGGGATCTGTCCACTCCTGATGCT GTTATGGGCAACCCTAAGGTGAAGGCTCATGGCAAGAAAGTGCTCGGTGCCTTTAGTGATGGCCTGGCTCACCTGGA CAACCTCAAGGGCACCTTTGCCACACTGAGTGAGCTGCACTGTGACAAGCTGCACGTGGATCCTGAGAACTTCAGGG TGAGTCTATGGGACCCTTGATGTTTTCTTTCCCCTTCTTTTCTATGGTTAAGTTCATGTCATAGGAAGGGGATAAGT AACAGGGTACAGTTTAGAATGGGAAACAGACAAATGATTGCATCAGTGTGGAACTCTCAGGATCATTTTAGTTTCTT TTTTCTTTTATTTAATTGATACATAATCATTATACATATTTATGGGTTAAAGTGTAATGTTTTAATATGTGTACA CATATTGACCAAATCAGGGTAATTTTGCATTTGTAATTTTAAAAAATGCTTTCTTCTTTTAATATACTTTTTGTTT ATCTTATTTCTACTACTTTCCCTAATCTCTTTCTTTCAGGGCAATAATGATACAATGTATCATGCCTCTTTGCACCA TTCTAAAGAATAACAGTGATAATTTCTGGGTTAAGGCAATAGCAATATTTCTGCATATAAATATTTCTGCATATAAA TTGTAACTGATGTAAGAGGTTTCATATTGCTAATAGCAGCTACAATCCAGCTACCATTCTTCTTTTATTGGTT GGGATAAGGCTGGATTATTCTGAGTCCAAGCTAGGCCCTTTTGCTAATCATGTTCATACCTCTTGTCTTCCTCCCAC AGCTCCTGGGCAACGTGCTGGTCTGTGTGCTGGCCCATCACTTTGGCAAAGAATTCACCCCACCAGTGCAGGCTGCC TATCAGAAAGTGGTGGCTGGTGTGGCTAATGCCCTGGCCCACAAGTATCACTAAGCTCGCTTTCTTGCTGTCCAATT TCTATTAAAGGTTCCTTTGTTCCCTAAGTCCAACTACTAAACTGGGGGGATATTATGAAGGGCCTTGAGCATCTGGAT TCTGCCTAATAAAAAACATTTATTTTCATTGCAA

#### Gene2

ATTAATTAATTCTGAGAGCTGCTGAGTTGTGTTTACTGAGAGAGTTGTGTATCTGCGAGAGAAGTCTGTAGCAAGTAG CTAGACTGTGCTTGACCTAGGAACATATACAGTAGATTGCTAAAATGTCTCACTTGGGGAATTTTAGACTAAACAGT AGAGCATGTATAAAAATACTCTAGTCAAGTGCTGCTTTTGAAACAAATGATAAAACCACACTCCCATAGATGAGTGT CATGATTTTCATGGAGGAAGTTAATATTCATCCTCTAAGTATACCCAGACTAGGGCCATTCTGATATAAAACATTAG GACTTAAGAAAGATTAATAGACTGGAGTAAAGGAAATGGACCTCTGTCTCTCCGCTGTCTCTTTTTGAGGACTTT CACAATAGTGAAGATGTCAGTAAGCTTGAATAGTTTTTCAGGAACTTTGAATGCTGATTTAGATTTGAAACTGAGGC TCTGACCATAACCAAATTTGCACTATTTATTGCTTCTTGAAACTTATTTGCCTGGTATGCCTGGGCTTTTGATGGTC ACTAAGTAACTACCATTGGAAAAGCAACCCCTGCCTTGAAGCCAGGATGATGGTATCTGCAGCAGTTGCCAACACAA GAGAAGGATCCATAGTTCATCATTTAAAAAAGAAAAACAAAATAGAAAAAGGAAAACTATTTCTGAGCATAAGAAGTT GTAGGGTAAGTCTTTAAGAAGGTGACAATTTCTGCCAATCAGGATTTCAAAGCTCTTGCTTTGACAATTTTGGTCTT TCAGAATACTATAAATATAACCTATATTATAATTTCATAAAGTCTGTGCATTTTCTTTGACCCAGGATATTTGCAAA AGACATATTCAAACTTCCGCAGAACACTTTATTTCACATATACATGCCTCTTATATCAGGGATGTGAAACAGGGTCT TGAAAACTGTCTAAATCTAAAACAATGCTAATGCAGGTTTAAATTTAATAAAATAAAATCCAAAATCTAACAGCCAA GTCAAATCTGTATGTTTTAACATTTTAAAATATTTTTAAAGACGTCTTTTCCCAGGATTCAACATGTGAAATCTTTTCT TTTTATCCCTCTTACCTCTATAATCATACATAGGCATAATTTTTTAACCTAGGCTCCAGATAGCCATAGAAGAACCA AACACTTTCTGCGTGTGTGAGAATAATCAGAGTGAGATTTTTTCACAAGTACCTGATGAGGGTTGAGACAGGTAGAA AAAGTGAGAGATCTCTATTTATTTAGCAATAATAGAGAAAGCATTTAAGAGAATAAAGCAATGGAAATAAGAAATTT GTAAATTTCCTTCTGATAACTAGAAATAGAGGATCCAGTTTCTTTTGGTTAACCTAAATTTTATTTCATTTTATTGT TTTATTTTATTTTATTTTATTTTGTGTAATCGTAGTTTCAGAGTGTTAGAGCTGAAAGGAAGAAGTAGGAGAAACAT TAATAGCAGGAAGCAGAACTCTGCACTTCAAAAGTTTTTCCTCACCTGAGGAGTTAATTTAGTACAAGGGGAAAAAG AACAAACAAAATATAAAGAGAAATAGGAACTTGAATCAAGGAAATGATTTTAAAAACGCAGTATTCTTAGTGGACTAG AGGAAAAAAATAATCTGAGCCAAGTAGAAGACCTTTTCCCCTCCTACCCCTACTTTCTAAGTCACAGAGGCTTTTTG TTCCCCCAGACACTCTTGCAGATTAGTCCAGGCAGAAACAGTTAGATGTCCCCAGTTAACCTCCTATTTGACACCAC TGATTACCCCATTGATAGTCACACTTTGGGTTGTAAGTGACTTTTTATTTGTATTTTGACTGCATTAAGAGG TGTATGTGTGTGTATATATATATATATATATATATTTTTCTTACCAGAAGGTTTTAATCCAAATCAGGAGAAGATATGC TTAGAACTGAGGTAGAGTTTTCATCCATTCTGTCCTGTAAGTATTTTGCATATTCTGGAGACGCAGGAAGAGATCCA TCTACATATCCCAAAGCTGAATTATGGTAGACAAAACTCTTCCACTTTTAGTGCATCAATTTCTTATTTGTGTAATA AGAAAATTGGGAAAACGATCTTCAATATGCTTACCAAGCTGTGATTCCAAATATTACGTAAATACACTTGCAAAGGA GTCCAACTCCTAAGCCAGTGCCAGAAGAGCCAAGGACAGGTACGGCTGTCATCACTTAGACCTCACCCTGTGGAGCC GCCATCTATTGCTTACATTTGCTTCTGACAACAGTGTGTTCACTAGCAACCTCAAACAGACACCATGGTGCACCTGA CTCCTGAGGAGAAGTCTGCCGTTACTGCCCTGTGGGGCAAGGTGAACGTGGATGAAGTTGGTGGTGAGGCCCTGGGC AGGTTGGTATCAAGGTTACAAGACAGGTTTAAGGAGACCAATAGAAACTGGGCATGTGGAGACAGAGAAGACTCTTG GGTTTCTGATAGGCACTGACTCTCTCTGCCTATTGGTCTATTTTCCCACCCTTAGGCTGCTGGTGGTCTACCCTTGG ACCCAGAGGTTCTTTGAGTCCTTTGGGGGATCTGTCCACTCCTGATGCTGTTATGGGCAACCCTAAGGTGAAGGCTCA TGGCAAGAAAGTGCTCGGTGCCTTTAGTGATGGCCTGGCTCACCTGGACAACCTCAAGGGCACCTTTGCCACACTGA GTGAGCTGCACTGTGACAAGCTGCACGTGGATCCTGAGAACTTCAGGGTGAGTCTATGGGACCCTTGATGTTTTCTT

TCCCCTTCTTTTCTATGGTTAAGTTCATGTCATAGGAAGGGGATAAGTAACAGGGTACAGTTTAGAATGGGAAACAG ACGAATGATTGCATCAGTGTGGAAGTCTCAGGATCGTTTTAGTTTCTTTTATTTGCTGTTCATAACAATTGTTTTCT TTTGTTTAATTCTTGCTTTCTTTTTTTTTCTTCCCGCAATTTTTACTATTATACTTAATGCCTTAACATTGTGTAT TTGGAATATATGTGTGCTTATTTGCATATTCATAATCTCCCTACTTTATTTTCTTTTATTTTAATTGATACATAAT CATTATACATATTTATGGGTTAAAGTGTAATGTTTTAATATGTGTACACATATTGACCAAATCAGGGTAATTTTGCA TTTGTAATTTTAAAAAATGCTTTCTTCTTTTAATATACTTTTTGTTTATCTTATTTCTAATACTTTCCCTAATCTC TTTCTTTCAGGGCAATAATGATACAATGTATCATGCCTCTTTGCACCATTCTAAAGAATAACAGTGATAATTTCTGG GTTAAGGCAATAGCAATATTTCTGCATATAAATATTTCTGCATATAAATTGTAACTGATGTAAGAGGTTTCATATTG CTAATAGCAGCTACAATCCAGCTACCATTCTGCTTTTATTTTATGGTTGGGATAAGGCTGGATTATTCTGAGTCCAA GCTAGGCCCTTTTGCTAATCATGTTCATACCTCTTATCTTCCTCCCACAGCTCCTGGGCAACGTGCTGGTCTGTGTG CTGGCCCATCACTTTGGCAAAGAATTCACCCCACCAGTGCAGGCTGCCTATCAGAAAGTGGTGGCTGGTGTGGCTAA TGCCCTGGCCCACAAGTATCACTAAGCTCGCTTTCTTGCTGTCCAATTTCTATTAAAGGTTCCTTTGTTCCCTAAGT TGCAATGATGTATTTAAATTATTTCTGAATATTTTACTAAAAAGGGAATGTGGGAGGTCAGTGCATTTAAAACATAA AGAAATGAAGAGCTAGTTCAAACCTTGGGAAAATACACTATATCTTAAACTCCATGAAAGAAGGTGAGGCTGCAAAC AGCTAATGCACATTGGCAACAGCCCCTGATGCCTATGCCTTATTCATCCCTCAGAAAAGGATTCAAGTAGAGGCTTG ATTTGGAGGTTAAAGTTTTGCTATGCTGTATTTTACATTACTTATTGTTTTAGCTGTCCTCATGAATGTCTTTTCAC TACCCATTTGCTTATCCTGCATCTCCAGCCTTGACTCCACTCAGTTCTCTTGCTTAGAGATACCACCTTTCCCCTG AAGTGTTCCTTCCATGTTTTACGGCGAGATGGTTTCTCCTCGCCTGGCCACTCAGCCTTAGTTGTCTCTGTTGTCTT ATAGAGGTCTACTTGAAGAAGGAAAAACAGGGGTCATGGTTTGACTGTCCTGTGAGC

## **Prosedur:**

- 1. a. Gen apakah yang dikode oleh kedua urutan di atas?
  - b. Berasal dari organisme apa saja?
  - c. Berapa panjang gen tersebut?
- 2. Perhatikan hasil BLAST yang anda peroleh. Pada hasil tersebut terlihat beberapa parameter hasil BLAST seperti di bawah ini. Apakah maksud dari parameter parameter tersebut? Jelaskan!
  - a. Description
  - b. Max Score
  - c. Total Score
  - d. Query Score
  - e. E value
  - f. Ident
  - g. Accesion
- 3. Lakukan pencarian mengunakan fitur BLAST-X, untuk masing-masing gen terseebut di atas!
  - a. Protein apa yang dikode oleh kedua gen tersebut di atas? (nama dan GenBank Accession)
  - b. Berapa panjang protein dari masing-masing gen? dan apa fungsi masing-masing?
- 4. Untuk membandingkan kedua urutan gen tersebut, lakukanlah analisis pairwise sequence alignment!.

- Buka website EBI (http://www.ebi.ac.uk) kemudian pilih services → DNA&RNA → see all tools
- Lakukan analisis dengan menggunakan program EMBOSS Needle  $\rightarrow$  nucleotide alignment
- 5. Tentukan nilai gaps, identity dan similarity dari analisis pairwise alignment tersebut!
- 6. Kembali ke halaman see all tools, kemudian lakukan analisis dengan menggunakan program EMBOSS Water → nucleotide alignment
  - Tentukan nilai gaps, identity dan similarity dari analisis pairwise alignment tersebut!
- 7. Apa pengertian dari nilai-nilai yang disebutkan pada no. 5 dan 6?
  - a. Gaps
  - b. Identity
  - c. Similarity
- 8. Pada hasil pairwise alignment, apa arti simbol :
  - a. garis vertikal (I)
  - b. titik (.)
  - c. garis horizontal (-)
- 9. Buatlah pembahasan mengenai kedua analisis pairwise alignment yang Anda lakukan! (poin: perbedaan kedua program alignment, kegunaan, cara kerja, interpretasi hasil)

#### ANALISIS FILOGENETIK I – SEQUENCE ALIGNMENT

Filogenetik banyak diterjemahkan sebagai kajian mengenai hubungan di antara kelompok-kelompok organisme yang dikaitkan dengan proses evolusi. Berdasarkan teori evolusi, tiap mahluk hidup yang ada memiliki hubungan kekerabatan. Organisme yang komplek merupakan hasil evolusi dari organisme yang lebih sederhana. Proses perubahan secara bertahap ini terjadi dalam kurun waktu yang sangat lama. Kemampuan organime untuk bertahan hidup dalam kondisi lingkungan yanga ada saat ini, pada tempat dan lokasi tertentu yang menjadi penentu keberhasilan organisme tersebut untuk bertahan dan melanjutkan kelangsungan eksistensi kelompoknya dengan terus berkembang biak dan beradaptasi. Sedangkan organisme yang tidak mampu bertahan dengan perubahan kondisi lingkungan, akan terseleksi dan pada akhirnya akan menuju kepunahan. Untuk bertahan dan beradaptasi, ada penyesuain-penyesuaian yang dilakukan oleh organisme dalam hal sifat morfologi, fisiologi maupun karakter lainnya yang harus terpenuhi.Karakter-karakter fenotip tersebut, pada dasarnya dikendalikan oleh karakter genetic yang dikode oleh gen-gen yang terletak di dalam pita DNA.

Karakter genetic tersebut, umumnya bersifat cukup stabil, tidak mudah mengalami perubahan, karena karakter genetic yang merupakan material genetic tersebut adalah blueprint dari tiap organimse yang harus diturunkan kepada keturuanannya agar tetap eksis. Namun material genetic tersebut masih mampu mengalami perubahan yang bersifat diturunkan juga, melalui mekanisme mutasi. Mutasi-mutasi yang bermakna dan tidak bersifat letal yang nantinya akan menjadi faktor penentu keberlangsungan hidup dari suatu kelompok organime tertentu. Analisis filogenetik menjadi salah satu alat yang dapat digunakan untuk mengetahui dan merekonstruksi hubungan kekerabatan diantara organisme-organisme berbeda spesies ataupun spesies yang sama, dengan cara membandingkan dan menghitung perubahan yang terjadi pada sekuens-sekuens gen-gen atau fragmen-fragmen DNA tertentu yang bersifat terkonservasi. Umumnya gen 16srRNA digunakan sebagai gen penanda untuk mengetahui hubungan kekerabatan pada kelompok organisme prokariot, sedangkan gen 18srRNA sering digunakan untuk mengetahui kekerabatan organisme eukariot. Selain itu terdapat gen-gen tertentu yang umumnya digunakan sebagai gen penanda untuk mengetik diantara organisme, misalnya sekuens Internal Transcribed Spacers (ITS) untuk tanaman, COI untuk hewan, dan lain sebagainya.

| ← → O m ebiacuk                                                                               |                                                                                                    |                              |                      |                       |                    |                       | * |
|-----------------------------------------------------------------------------------------------|----------------------------------------------------------------------------------------------------|------------------------------|----------------------|-----------------------|--------------------|-----------------------|---|
|                                                                                               | 🥔 FMBI-FRI                                                                                                    | <ul> <li>Services</li> </ul> | 88 Research          | 🕹 Training            | About us           | EMBL-EBI 🥡            |   |
| EMBL-EBI                                                                                      |                                                                                                    |                              |                      |                       |                    |                       |   |
| The home for big data in biology                                                              | Explore dozen                                                                                                    | s of biological d            | ata resources w      | ith our <u>Search</u> | service.           |                       |   |
| We help scientists exploit complex information to<br>discoveries that benefit humankind.      | Example searche                                                                                                  | i blast keratin bfi1         | l <u>Build query</u> |                       | All                | * Search              |   |
| Find tools and resources or deposit data.                                                     | St. Jo                                                                                                    | ann                          |                      |                       |                    |                       |   |
| EMBL-EBI response to COVID-1                                                                  | .9                                                                                                    |                              |                      |                       |                    |                       |   |
| To help protect staff and visitors from the coronavirus outbree normal. <u>Read more &gt;</u> | ak, EMBL-EBI closed its premi                                                                                    | ses on 18 Marcl              | h at 17:00. Our (    | data resources        | and tools will cor | ntinue to function as |   |
| Featured topic                                                                                |                                                                                                    |                              | La                   | atest news            |                    |                       |   |
| COVID-19 Data Portal                                                                          | and the second second second second second second second second second second second second second second second | 0                            | 1                    | N.Y.                  | A state            |                       |   |

## **Tujuan:**

Dalam modul praktikum ini mahasiswa diharapkan mampu melakukan analisis alignment beberapa gen atau sekuens DNA/RNA yang diakses secara mandiri dari database (NCBI) dengan menggunakan beberapa software multiple sequence alignment (MSA), diantaranya ClustalX, T-Coffe, dan MUSCLE, dan mengintepretasikan hasil tersebut

## **Prosedur:**

- 1. Akses database NCBI (www.ncbi.nlm.nih.gov)
- 2. Temukan sekuens gen 16srRNA (usahakan dapat full sequence) dari 10 bakteri/mikroba.
- Salin dan simpan sekuens yang sudah diperoleh dalam format FASTA. Pastikan masingmasing sekuens sudah diberi indentifikasi (ID gene cantumkan juga) dari masing-masing spesies.
- 4. Akses laman ebi.ac.uk/tools/msa
- 5. Lakukan analisis multiple sequence alignment dari file fasta yang sudah disimpan untuk software: CLUSTAL omega, MUSCLE, T-COFFE, KALIGN.
- 6. Bandingan hasil MSA tersebut dan intepretasikan
- 7. Buat laporan praktikum ini

#### ANALISIS FILOGENETIK II – POHON FILOGENETIK

Analisis Multiple sequence alignment yang ditujukan untuk membandingkan dan meilhat kesamaan atau ketidaksamaan dari sekuens yang dibandingkan, yang umumnya berasal dari organisme yang berbeda baik spesies maupun strain, perlu dideskripsikan dalam bentuk tampilan yang menggambarkan hubungan kekerabatan diantara sekuens tersebut. Pohon kekerabatan ini lazim disebut dengan dendogram. Melalui dendogram kita akan lebih mudah mengetahui hubungan kekerabatan diantara spesies/organime-organime yang dibandingkan. Model dendrogram yang dihasilkan dari suatu pohon filogenetik, akan sangat ditentukan selain oleh karakter dari sekuens yang dibandingkan, juga dipengaruhi oleh program yang digunakan untuk melakukan MSA.

Terdapat tiga jenis kelompok filogenetik yang dikenal yakni:

- 1. Kelompok monofiletik yaitu mengandung leluhur dan semua keturunannya
- 2. Kelompok parafiletik yaitu berisi leluhur tetapi hanya beberapa keturunannya
- 3. Kelompok polifiletik yaitu berisi segala macam organisme tanpa nenek moyang yang sama baru-baru ini.

#### Tujuan:

Dalam modul ini, mahasiswa diharapkan mampu men'generate' pohon filogenetik yang dibangun menggunakan beberapa model MSA dan mengintepretasikannya.

#### **Prosedur:**

Terdapat 3 proyek yang harus diselesaikan oleh mahasiswa dalam modul ini. Lakukan analisis seperti yang sudah Anda lakukan pada modul Analisis filogenetik I. Lanjutkan analisis dengan membuat pohon filogenetiknya dan analisis hasilnya.

#### Project 1

- 1. Find protein sequence of Homoserine O-succinyltransferase from organism:
  - Escherichia coli

- Pseudomonas aeruginosa
- Xanthomonas campestris pv. campestris
- Stenotrophomonas maltophilia
- Burkholderia thailandensis
- Salmonella typhimurium
- Vibrio cholerae serotype
- Bacillus cereus
- Bradyrhizobium japonicum
- Nitrosomonas europaea
- Ralstonia solanacearum
- Thiobacillus denitrificans
- Acinetobacter baumannii
- Ralstonia solanacearum
- Marinobacter lipolyticus
- 2. Keep the protein sequences in fasta format and save them in one file (.txt/.doc)
- 3. Do multiple alignment using ClustalW by accessing one of these website :

#### EBI web server

#### Swiss Institute of Bioinformatics

4. Generate dendograme

# Project 2

Do the same work with otospiralin protein from organism below:

- *Homo sapiens*
- Macaca mulatta
- Pan troglodytes
- Bos Taurus

- Canis familiaris
- Rattus norvegicus
- Cavia porcellus
- Mus musculus
- Monodelphis domestica
- Ornithorhynchus anatinus
- Xenopus laevis
- Xenopus tropicalis

# Project 3

Do the same work by using nucleotide sequences of otospiralin gene from organism:

- *Homo sapiens*
- Macaca mulatta
- Pan troglodytes
- Bos Taurus
- Canis familiaris
- Rattus norvegicus
- Cavia porcellus
- Mus musculus
- Monodelphis domestica
- Ornithorhynchus anatinus
- Xenopus laevis
- Xenopus tropicalis

# ANALISIS FILOGENETIK III - DNA BARCODING MENGGUNAKAN GEN 16srRNA PADA BAKTERI

Berdasarkan data statistik yang dihimpun WHO tahun 2011, penyakit yang disebabkan infeksi bakteri masih berada dalam peringkat lima besar penyebab kematian di dunia. Salah satu penyebab hal tersebut terjadi adalah penggunaan metode diagnostik infeksi bakteri yang masih berdasarkan *culture-based*, pengamatan fenotipik dan analisis biokimia. Metode tersebut membutuhkan waktu yang lama untuk mengetahui jenis bakteri apa yang menginfeksi pasien serta hasil yang ditunjukkan kurang akurat. Kemudian dikembangkan metode diagnostik molekuler yang cepat dan akurat untuk mengidentifikasi infeksi bakteri pada manusia menggunakan gen 16S rRNA. Gen 16S rRNA merupakan penanda molekuler. Sifatsifat yang harus dipenuhi oleh suatu gen apabila akan digunakan sebagai penanda molekuler antara lain : (i). memiliki sekuens yang dapat ditemukan pada hampir semua bakteri, (ii). fungsi dari gen penanda tersebut tidak mengalami perubahan sepanjang waktu, dan (iii). memiliki ukuran yang besar yang menyimpan informasi molekuler.

#### A. Database RDP dan NCBI

Anda adalah seorang mahasiswa Bioteknologi yang sedang mengerjakan proyek akhir salah satu matakuliah yaitu identifikasi bakteri dari pasien sebuah rumah sakit. Metode identifikasi yang dilakukan adalah menggunakan sekuens 16S rRNA. Dibawah ini dilampirkan sebagian sekuens *full-length* atau parsial 16S rRNA tiap isolat yang diperoleh untuk menyelesaikan tugas tersebut.

#### **Prosedur:**

Bukalah file isolat.txt – (Sequence Isolat). Mahasiswa dengan NIM ganjil mengcopy isolate nomer 1 -17. Mahasiswa dengan NIM genap mengcopy isolate nomer 18 -34

- A.1. Lakukan analisis sekuens tersebut dengan menggunakan database RDP. Langkahl angkah yang harus dilakukan sebagai berikut :
- Buka situs database RDP (http://rdp.cme.msu.edu/) kemudian pilih sequencematch

.• Salin semua sekuens 16S rRNA pada kotak *query* atau dengan meng-*upload* filesekuens tersebut, kemudian klik *submit*. Parameter yang digunakan *default*.

#### Pertanyaan :

1. Perhatikan hasil yang Anda peroleh. Jelaskan level taksonomi apa saja yangdapat teridentifikasi untuk setiap sample isolat? *(sertakan* screenshoot fullbrowser *serta lingkari NCBI reference sequence)* 

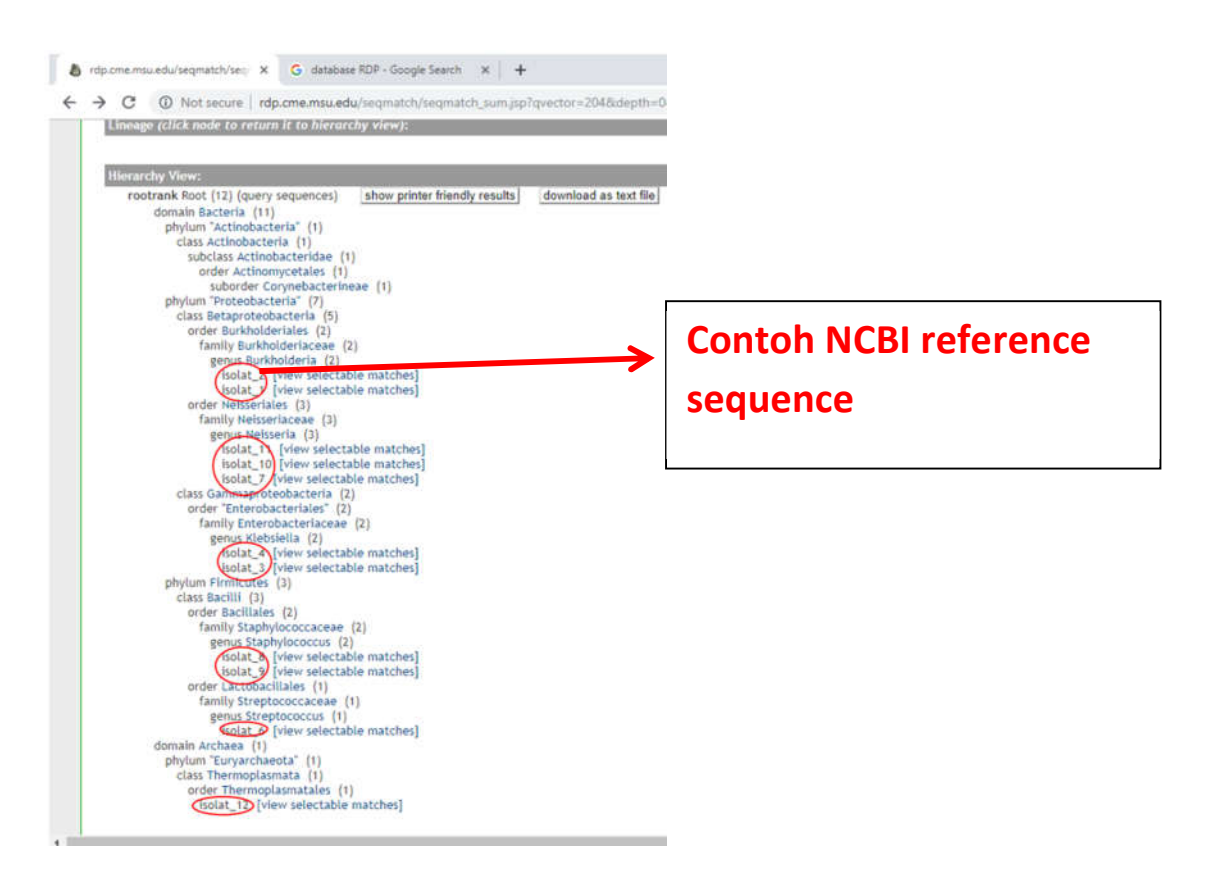

2. Apakah yang dimaksud dengan database RDP? Menurut Anda, Mengapa Anda perlu menggunakan program ini?

| Isolat | Filum | Kelas | Subkelas | Ordo | Subordo | Family | Genus | Prediksi |  |
|--------|-------|-------|----------|------|---------|--------|-------|----------|--|
|        |       |       |          |      |         |        |       | spesies  |  |
| -      |       |       |          |      |         |        |       |          |  |
| 1      |       |       |          |      |         |        |       |          |  |
| 2      |       |       |          |      |         |        |       |          |  |
| 3      |       |       |          |      |         |        |       |          |  |
| 4      |       |       |          |      |         |        |       |          |  |
| 5      |       |       |          |      |         |        |       |          |  |
|        |       |       |          |      |         |        |       |          |  |
| 17     |       |       |          |      |         |        |       |          |  |

# 3. Jelaskan secara singkat berdasarkan hasil dari database RDP mengenai kekerabatan antarisolat!

A.2. Selanjutnya, lakukanlah analisis sekuens diatas dengan menggunakan BLAST-n NCBI.Analisis BLAST-n menggunakan database 16S ribosomal RNA sequence (bacteria and Archaea).

• Buka situs NCBI padda http://blast.ncbi.nlm.nih.gov/ kemudian masukkan masingmasing sekuen bakteri pada kotak *query* danpilih *BLAST*.• Pilih database *16S ribosomal RNA sequence (bacteria and Archaea)*.• Pilih organisme pertama yang muncul pada hasil *blast*• Perhatikan detail informasi "Organism" atau pilih "Taxonomy" pada *sidebar* "Related Information"• Jawablah pertanyaan-pertanyaan dibawah ini

### Pertanyaan :

4. Jelaskan secara singkat berdasarkan hasil **Blast-n NCBI** mengenai informasiklasifikasi dari masing-masing isolat! (gunakan tabel agar lebih rapi, mencakup*Class, Ordo, Family, Genus dan Spesies*).

| Isolat | Filum | Kelas | Ordo | Family | Genus | Prediksi |
|--------|-------|-------|------|--------|-------|----------|
|        |       |       |      |        |       | spesies  |
|        |       |       |      |        |       | 1        |
| 1      |       |       |      |        |       |          |
|        |       |       |      |        |       |          |
| 2      |       |       |      |        |       |          |
| 2      |       |       |      |        |       |          |
| 3      |       |       |      |        |       |          |
|        |       |       |      |        |       |          |
| 4      |       |       |      |        |       |          |
|        |       |       |      |        |       |          |
| 5      |       |       |      |        |       |          |
| -      |       |       |      |        |       |          |
|        |       |       |      |        |       |          |
|        |       |       |      |        |       |          |
| 17     |       |       |      |        |       |          |
|        |       |       |      |        |       |          |

5. Bandingkan hasil antara BLAST-n NCBI dengan hasil RDP (sertakan kandidat terbaik dari hasil BLAST (nilai kesamaan tertinggi dari hasil BLAST) yang teridentifikasi

untuk masing-masing isolat).Database manakah yang dapat mengidentifikasi bakteri secara lebih detail?Mengapa? (gunakan tabel untuk membandingkan agar lebih rapi)

| Isolat | Spesies teridentifikasi |         |  |  |  |
|--------|-------------------------|---------|--|--|--|
|        | RDP                     | BLAST N |  |  |  |
| 1      |                         |         |  |  |  |
| 2      |                         |         |  |  |  |
| 3      |                         |         |  |  |  |
|        |                         |         |  |  |  |
|        |                         |         |  |  |  |
| 17     |                         |         |  |  |  |

• **Buatlah file FASTA** dengan mengganti nama isolat *unknown* dengan nama bakteri sesuai yang Anda dapatkan. File ini akan Anda gunakan untuk analisis filogenetik.

6. Akses website <u>www.ebi.ac.uk</u>. Pilih service dan klik DNA & RNA (pada bagian Browse by Type). Pada lama yang sama lakukan hal sebagai berikut:

- analisis multiple alignment menggunakan MUSCLE, dan buatlah pohon filogenetiknya (screen shoot dan copy paste )
- analisis multiple alignment menggunakan Clustal W dan buatlah pohon filogenetiknya (screen shoot dan copy paste )
- analisis multiple alignment menggunakan T-Coffee, dan buatlah pohon filogenetiknya (screen shoot dan copy paste )

Bandingkan ketiga hasil alignment software di atas, berikan komentar Anda tentang ketiga software tersebut dan hasil pohon filogenetiknya